# Cara Pembayaran SIKMB BP BATAM

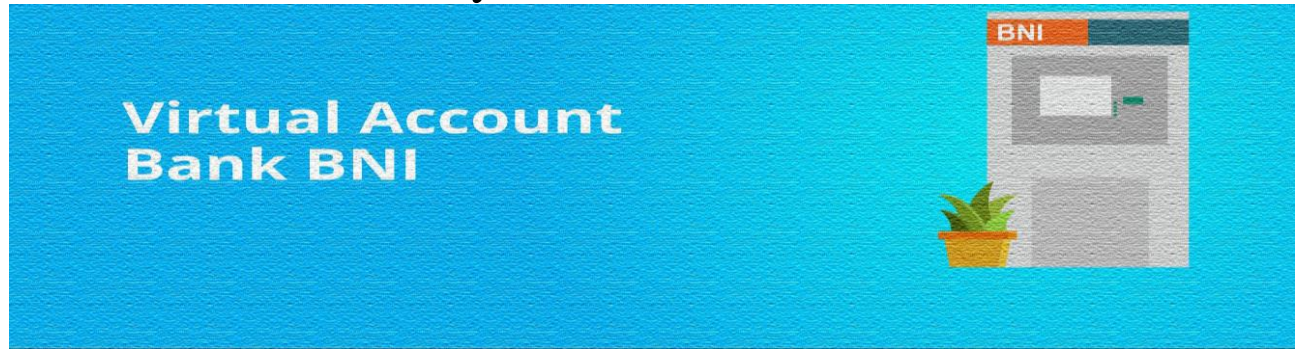

## Pembayaran BNI Virtual Account dengan ATM BNI

- 1. Masukkan kartu dan pin ATM Anda
- 2. Pilih "Menu Lainnya"
- 3. Pilih "Transfer"
- 4. Pilih "Rekening Tabungan"
- 5. Pilih Ke "Rekening BNI"
- Masukkan 4 angka kode perusahaan untuk Direktorat Lalu Lintas Barang: 8477 dan Nomor ID pada Surat Pemberitahuan Pembayaran (Contoh: 8477-20180900080)
- 7. Masukkan jumlah pembayaran sesuai tagihan
- 8. Pilih 'Ya' untuk memproses pembayaran

# Pembayaran BNI Virtual Account dengan mobile banking BNI

- 1. Akses BNI Mobile Banking melalui handphone
- 2. Masukkan User ID dan password
- 3. Pilih menu "Transfer"
- 4. Pilih "Antar Rekening BNI", lalu pilih "Input Rekening Baru"
- Masukkan 4 angka kode perusahaan untuk Direktorat Lalu Lintas Barang: 8477 dan Nomor ID pada Surat Pemberitahuan Pembayaran (Contoh: 8477-20180900080)
- 6. Cek detail pembayaran dan masukkan password mobile banking Anda

### Pembayaran BNI Virtual Account dengan iBank Personal

- 1. Akses ibank.bni.co.id
- 2. Masukkan User ID dan password
- Klik menu "Transfer", lalu pilih Tambah Rekening Favorit. Jika menggunakan desktop untuk menambah rekening, pada menu Transaksi klik Info & Administrasi Transfer. Pilih "Atur Rekening Tujuan", lalu pilih "Tambah Rekening Tujuan"
- Masukkan 4 angka kode perusahaan untuk Direktorat Lalu Lintas Barang: 8477 dan Nomor ID pada Surat Pemberitahuan Pembayaran (Contoh: 8477-20180900080)
- 5. Masukkan "Kode Otentikasi Token". Nomor rekening tujuan berhasil ditambahkan
- Kembali ke menu "Transfer". Pilih "Transfer Antar Rekening BNI", lalu pilih "rekening tujuan"
- 7. Pilih "Rekening Debit", lalu tentukan "jumlah pembayaran sesuai dengan tagihan"
- 8. Masukkan "Kode Otentikasi Token"
- 9. Anda akan menerima notifikasi bahwa transaksi berhasil

## Pembayaran BNI Virtual Account dengan sms banking

- 1. Buka aplikasi SMS Banking BNI
- 2. Pilih menu "Transfer"
- 3. Pilih menu "Transfer rekening BNI"
- Masukkan 4 angka kode perusahaan untuk Direktorat Lalu Lintas Barang: 8477 dan Nomor ID pada Surat Pemberitahuan Pembayaran (Contoh: 8477-20180900080)
- 5. Masukkan "nominal transfer"
- 6. Pilih "Proses", kemudian "Setuju"

- 7. Balas sms dengan mengetik pin sesuai dengan instruksi BNI
- 8. Anda akan menerima notif bahwa transaksi berhasil

#### Pembayaran BNI Virtual Account dengan ATM bank lain

- 1. Pilih "Transaksi Lainnya"
- 2. Pilih "Transfer"
- 3. Pilih "Transfer ke Bank Lain"
- Masukkan kode bank tujuan BNI: 009 dan 4 angka kode perusahaan untuk Direktorat Lalu Lintas Barang: 8477 dan Nomor ID pada Surat Pemberitahuan Pembayaran Anda (Contoh: 009-8477-201809000080)
- 5. Masukkan jumlah pembayaran sesuai tagihan
- Akan muncul rincian pembayaran Anda. Jika sudah benar, klik 'Ya' untuk melanjutkan